## 【eo光 eoRT-150 でのポートフォワーディング設定】

参考 URL: https://support.eonet.jp/connect/net/multi\_bbr/eo-rt150/quick/about\_portmap.html

| CRAPTE AL                                                         |                                                                                                    |                          | 40                 | 07701           |
|-------------------------------------------------------------------|----------------------------------------------------------------------------------------------------|--------------------------|--------------------|-----------------|
| AND CRACION                                                       | COPPORT DOVED B                                                                                                    | etholice his a cost      | TURNERY            |                 |
| Patrice >                                                         | Invest - Paro Econate                                                                                                    |                          |                    |                 |
|                                                                   | ッピング設定                                                                                                    |                          |                    |                 |
| IPv4ポートマ                                                          |                                                                                                    |                          |                    |                 |
| IPv4ポートマ<br>▲ご注意くださ<br>#380歳をほそり                                  | V                                                                                                    | くなる可能性、意味しない             | の部ひらアクセスされる可能に     | 108027.         |
| IPV4ポートマ<br>▲ご注意くださ<br>IREの旅を住たき<br>DFムリアイに同じ                     | い<br>線見た明治は、通信ができな<br>べない場合は、設定を発展し                                                                                                    | くなる可能性、意味しない<br>ないでください。 | のおひらアクセスされる可能に     | 主があります。         |
| IPv4ポートで<br>▲ご注意くださ<br>工活用の設定住たり<br>セキュリティに同し<br>NATエント           | 1)<br>(2), 10<br>(2), 10<br>(2) | くなる可能性、意味しない<br>ないでください。 | nmpərrunananı<br>[ | 1080FT.         |
| IPv4ポートで<br>▲ご注意くださ<br>ご注意の設定信を持<br>セキュリティごドし<br>NATエント<br>登録の数の2 | い<br>構成を始めた。 通信ができな<br>べない場合は、放きを発見し<br>り<br>50                                                                                                    | くなる可能性、意味しない<br>ないでください。 |                    | 108027,<br>Amus |

| 174-3 > TN48-1-7                       | THESTER > EVAN-1-THESTER IS NO                         | 816.98W           |
|----------------------------------------|--------------------------------------------------------|-------------------|
| v4ポートマッピング                             | グ設定 エントリ追加/編集                                          |                   |
|                                        |                                                        |                   |
| ご注意ください                                |                                                        | TANTAN STRENGS OF |
| 「三日子小に語してない場合                          | 19、頃間ででは少くやから戦性、単単しないの料です。<br>111、現実を変更しないでください。       | AND VEHENERS BAR  |
|                                        |                                                        |                   |
| NATエントリ追加/編                            | 2                                                      | ANUS              |
| NATエントリ追加/編                            | is.                                                    | ANUS              |
| NATI>FUB加/編<br>表元常                     |                                                        | ANUS              |
| NATエントリ激加/編<br>表元賞<br>LAN表示スト          | (1)                                                    | AHUS              |
| NATエントリ激加/編<br>泉元末<br>LAN東ホスト          |                                                        |                   |
| NATエントリ活法/編<br>表元末<br>LANBホスト<br>プロトコル | 1<br>(1)<br>(2) <sup>tor</sup> ©<br><sup>forsu#4</sup> | VELS              |

| нттр ポート | 80      | (80 又は1024~49151)    |
|----------|---------|----------------------|
| RTSP #   | 554     | (554 或1024~49151)    |
| Rtmp     | 1935    | ]                    |
| RTSP權限検証 | オン 〇 オフ | (注意:設定を変更した後,デバイスを再起 |
|          |         | 設定 キャンセル             |

IP カメラ側のポート番号設定

10 ギガ対応 eo 光多機能ルータークイック設定 Web で、「インターネット」>「IPv4 ポートマッピング設定」 を選択

〔追加〕をクリックすると、[ ポートマッピング設定 エントリ追加/編集]に進みます。

IP カメラが複数台ある場合はカメラの台数分、追加 して設定してください。

## 1. ルーターのポート番号の設定

**優先度**:ポートマッピング設定が複数ある場合、入力した数値が小さいものを優先して接続します。カメラが1台だけでも数値1を入力します。複数ある場合は番号が飛ばないように設定します。

LAN側ホスト: IPカメラのプライベートIPアドレス
プロトコル: TCPを選択

③ポート番号: チェックは外してください。80又は 1024~49151の範囲で設定します。入力 欄が2つありますが、どちらも同じ数字を入れてく ださい。カメラが複数台ある場合はカメラごとに違 う数値を設定してください。

入力が完了したら設定を押します。

## 2. カメラのポート番号の設定

IPカメラの管理画面右メニュー>LAN 設定 を選択 HTTP ポートの数値にルーターに設定したポート番号 (③)を設定します。

eo 光 eoRT-150 での設定は以上となります。